## Feladatnyilvántartó

Gyakran előfordul, hogy egy-egy foglalkozás tervezésekor nem emlékszünk pontosan, hogy melyik feladatot is oldottuk már meg a feladatgyűjteményből, különösen, ha véletlenszerűen válogatunk. Ez a nyilvántartó program az ECDL Start moduljához tartozó témakörökből (a PowerPoint szabadonválasztott modul) megoldott feladatok tárolására szolgál.

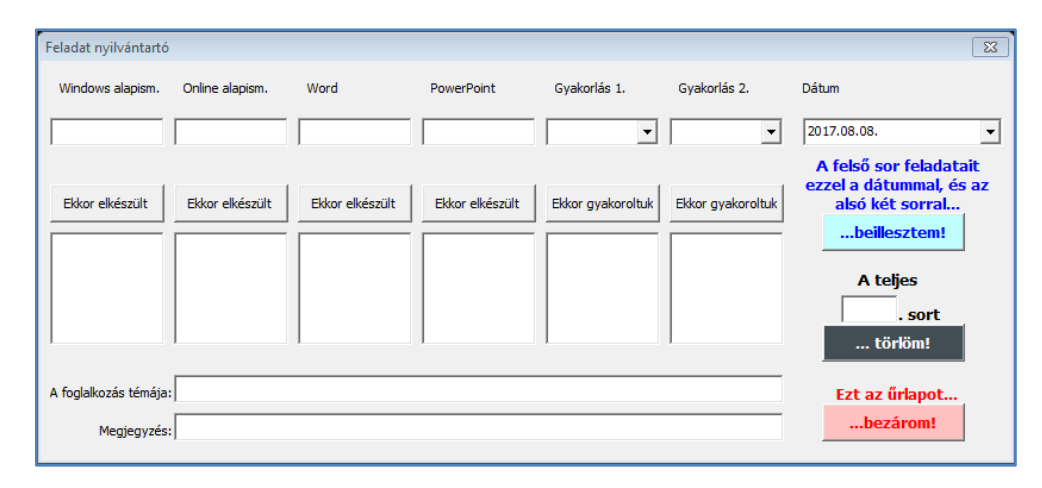

Az első indításkor a munkafüzet engedélyeket kér, ezekről a dokumentum végén írtam bővebben. Miután megadtuk a szükséges engedélyeket, a Ctrl és az M billentyűk lenyomásával indíthatjuk a makrót, vagyis előhívhatjuk a programablakot, amivel dolgozni fogunk. (Ezen a képen az indulási állapotban látható.)

Ha beírunk egy feladatszámot a felső sorban lévő szövegdobozba, akkor az *Ekkor elkészült* gomb megnyomása után a makró megkeresi abban az oszlopban azokat a dátumo(ka)t, amikor a feladatot megoldottuk, majd az alatta lévő szövegdobozba listázza. Ha nem tetszik a választásunk, mert túl gyakran szerepelt, akkor egyszerűen töröljük ki a számot a felső dobozból, írjuk be a következő ötletünket, és kattintsunk ismét az *Ekkor elkészült* gombra. (Tetszés szerint ismételhető.)

Az egyéb gyakorolt műveleteket (*Gyakorlás 1, Gyakorlás 2.*), nekünk kell beírni. Ha már egyszer beírtuk, utána elég csak a legördülő listából kiválasztani. Vagyis ezeknél a szövegdobozoknál először a listát kell ellenőrizni, és ha szerepel, onnan kiválasztani. Ennek a működésnek az a magyarázata, hogy a kiválasztáshoz használt legördülő listát a makró az eddig beírt *különböző* adatokból tölti fel. Vagyis ha kétszer ugyanaz a művelet szerepel egyetlen eltéréssel (pl.: vessző), akkor az már a program számára különbözőnek számít, ezért ugyanazt a műveletet kétszer fogja listázni. Ha mégis elkövettük ezt a hibát, akkor egyszerűen töröljük valamelyik változatot a táblázatból. A következő listázáskor már csak a helyes lesz ott.

Az alsó két szövegdobozba beírhatjuk a foglalkozás témáját, illetve rögzíthetünk bármilyen megjegyzést (pl.: házi feladat), ami a munkánkat segíti. Bármelyik szövegdoboz maradhat üresen, ez a működést nem befolyásolja.

Ha kitöltöttük a szövegdobozokat, és bejelöltük a dátumot, kattintsunk a *...beillesztem!* gombra. Egy ellenőrző kérdést kapunk, ami a dátum beállítására figyelmeztet. Ha nem tettük meg, akkor a *Nem* gombbal visszaléphetünk és beállíthatjuk. Az *Igen* gombra kattintva a beírtak utolsó sorként a munkalapra kerülnek.

Ha valamit elrontottunk, olvassuk le a munkalapról a sor számát, és írjuk a fekete gomb feletti szövegdobozba, majd a fekete (...*törlöm!*) gombbal törölhetjük. Ha csak egyetlen betűt vagy számot rontottunk el, akkor azt akár a munkalapon közvetlenül is javíthatjuk.

## Megjegyzések

 A munkafüzet megnyitásakor figyelmeztetések jelennek meg: az egyik az internetről letöltött fájlokra vonatkozik, ez bármilyen internetről származó fáil esetén meg

|   | 115        | •            | ( )<br>  (     | *             | F              | r                  | 1                 |             |                          |               |
|---|------------|--------------|----------------|---------------|----------------|--------------------|-------------------|-------------|--------------------------|---------------|
|   | 115        | •            | (- )           | Sr .          |                |                    |                   |             |                          |               |
|   |            |              |                |               |                |                    |                   |             |                          |               |
| 0 | Védett néz | et Ez a fájl | internetes hel | yről származi | k, és lehet, l | hogy nem biztonság | os. További részl | etekért kat | tintson ide. Szerkesztés | engedélyezése |
| 1 | Fájl Kez   | dőlap Be     | eszúrás La     | p elrendezés  | ie Képle       | etek Adatok        | Korrektúra        | Nézet       | Fejlesztőeszközök Bóvi   | fonények PDF  |
|   |            |              |                |               |                |                    |                   |             |                          |               |

internetről származó fájl esetén megtörténik, engedélyezzük.

2. A másik figyelmeztetés az aktív tartalomra vonatkozik, amiről néhány szót kell szólnom. Az interneten sok esetben használnak makrókat (egy program tudását bővítő programrészleteket) vírusok terjesztésére. Ehhez a munkafüzethez a makrókat én írtam, a segítséget az internetről

| Fáji        | (ezdőlap       | Beszúrás      | Lap elr   | rendezése      | Képletek | Adatok      | Korrektúra         |
|-------------|----------------|---------------|-----------|----------------|----------|-------------|--------------------|
|             | Calil          | ori           | * 11 *    | A A            | = = =    | \$7.*       | Sortöréssel több   |
| Beillesztés | F              | D A -         | - 3       | • <u>A</u> •   | F ≣ ∃    | t≓ t≓       | 🛃 Cellaegyesítés 👻 |
| Vágólap     | 1 <sub>2</sub> | Betütip       | us        | T <sub>M</sub> |          | Iges        | Adv                |
| () Biztons  | ági figyeln    | neztetés A pr | ogram let | iltotta a mal  | krókat.  | artalom eng | gedélyezése        |

vettem. Semmiféle vírust nem tartalmaz, teljesen veszélytelen, ha valaki bizalmatlan, ellenőrizze!

 Előfordulhat, hogy a program a naptár részt nem jeleníti meg. Ebben az esetben a második munkalapon fényképekkel elmagyaráztam, hogy hogyan lehet beállítani ezt a funkciót.

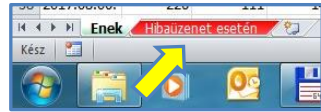

4. Az első munkalapot, a *Feladat* nevűt semmiképpen ne nevezzük át, mert ez az elnevezés több helyen is szerepel a kódban. Ha megváltoztatjuk, a program továbbra a *Feladat* nevűt fogja keresni, és mivel nem találja, hibaüzenettel leáll.

Remélem a táblázat megkönnyíti a munkát, és ötleteket ad másoknak is hasonlók fejlesztésére. Csemő, 2017. augusztus 8.

Sági Lajos